为适应每年的论文制作高峰期,减少人员聚集, 同时也为广大毕业生提供更有序、更高效、更便捷的 论文制作服务,现推出了论文预约打印信息平台。 使用说明:

1. 在电脑端登录 https://makebook.ustc.edu.cn 使用统一身份 认证登录系统。(手机端也可扫二维码进行预约打印,但不支 持实时预览,建议 PC 端)

2. 进入系统后首先自愿选择完善个人信息, 然后点击左侧

"预约打印"选择论文类别。

**3**. 填写相对应的封面模板(部分院系研究生需盲审的请注意 勾选相应选项)。

4. 封面模板填写完并确认无误,上传论文的 PDF 文档,最后 点击提交。

5. 如果您提交的论文符合打印要求,我们将短信通知您,可 以按照短信上提示的时间凭您的编码到制本厂结账并领取 论文。

 如果您提交的论文格式不符合打印要求,请您收到短信后 对论文格式进行修改,然后再重新提交。

## 如有涉密论文请勿使用该系统平台提交,应按照相关法律法规操作!